## TUTORIAL PARA HACER INSCRIPCIÓN A LA COMPETICIÓN DE LIGA LOCAL DE FÚTBOL SALA

### ALTA DE EOUIPOS E INSCRIPCIÓN DE JUGADORES

Tenga en cuenta que la competición no aparecerá y no se activarán hasta el día de la inscripción.

- 1. Una vez estamos identificados y dentro de http://deportes.velezmalaga.es, pulsamos "RESERVAS DEPORTIVAS ONLINE".
- 2. Entramos en "acceso identificado" donde tendremos que rellenar con nuestro identificador (normalmente es el correo electrónico) y la contraseña.

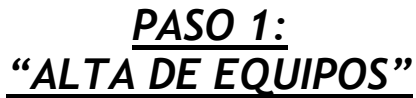

- Pulsamos "alta de equipos".
- Elegimos la competición (Liga local de fútbol sala).

Rellenamos la ficha de la siguiente manera:

**EQUIPO:** 

Poner el nombre del equipo.

#### TARIFA

La tarifa que debemos señalar es "inscripción de equipo"

Pulsamos "continuar" y ahí aparecerá la inscripción de equipo a 0 euros. Aún no hemos realizado ninguna compra por lo que tendremos que seleccionar "seguir comprando".

#### **EQUIPACIONES:**

Poner el color de la equipación que tendrá el equipo.

# PASO 2: "ALTA DE JUGADOR"

- Una vez seleccionado "seguir comprando", debemos marcar alta de jugador.
  Debemos buscar el equipo creado y seleccionarlo.
  Una vez pulsado el equipo que hemos creado, debemos seleccionar la pestaña de "tarifas" y marcar "inscripción de jugadores". Ahora en este paso sí aparecerá en el justificante los 15 euros que es el precio de la inscripción a la competición por jugador.
- Confirmamos compra y ya estaría realizada correctamente la inscripción de uno de los jugadores con el 4. equipo correctamente creado.

Para los siguientes jugadores, ya no será necesario realizar el paso 1. Directamente iremos al paso 2: "alta de jugador" y buscaremos el equipo creado.

MUY IMPORTANTE SABER QUE LA INSCRIPCIÓN DEBE ESTAR CORRECTAMENTE REALIZADA PARA PODER COMPETIR Y QUE EL MÍNIMO DE JUGADORES POR EQUIPO SON 8.

#### PASO 3: "RELLENAR FORMULARIO DE INSCRIPCIÓN DE EQUIPO"

Entrar al enlace <u>https://forms.gle/xBG4TNxrNJWDgqem6</u> "formulario de inscripción de equipo".

Una vez dentro tendrá las instrucciones para rellenarlo correctamente.

CUALQUIER DUDA EN CUANTO A LA INSCRIPCIÓN ONLINE: Piscina cubierta Vélez-Málaga 663 990 117 Piscina cubierta Torre del Mar 607 492 169 Correo electrónico: futbolsala@velezmalaga.es